## LOGOWANIE DO PORTALU NFZ I WYDRUK RECEPT

W celu przydzielenia puli recept i ich wydruku należy zalogować się do Portalu NFZ na stronie <u>https://sds.nfz-olsztyn.pl/ap-recepty/</u>, wpisując PIN zaczynający się do 149 (zawierający łącznie 9 cyfr) oraz hasło ustalone wcześniej przez Panią/Pana. Następnie klikamy *Akceptuj.* 

https://sds.nfz-olsztyn.pl/ap-recepty/

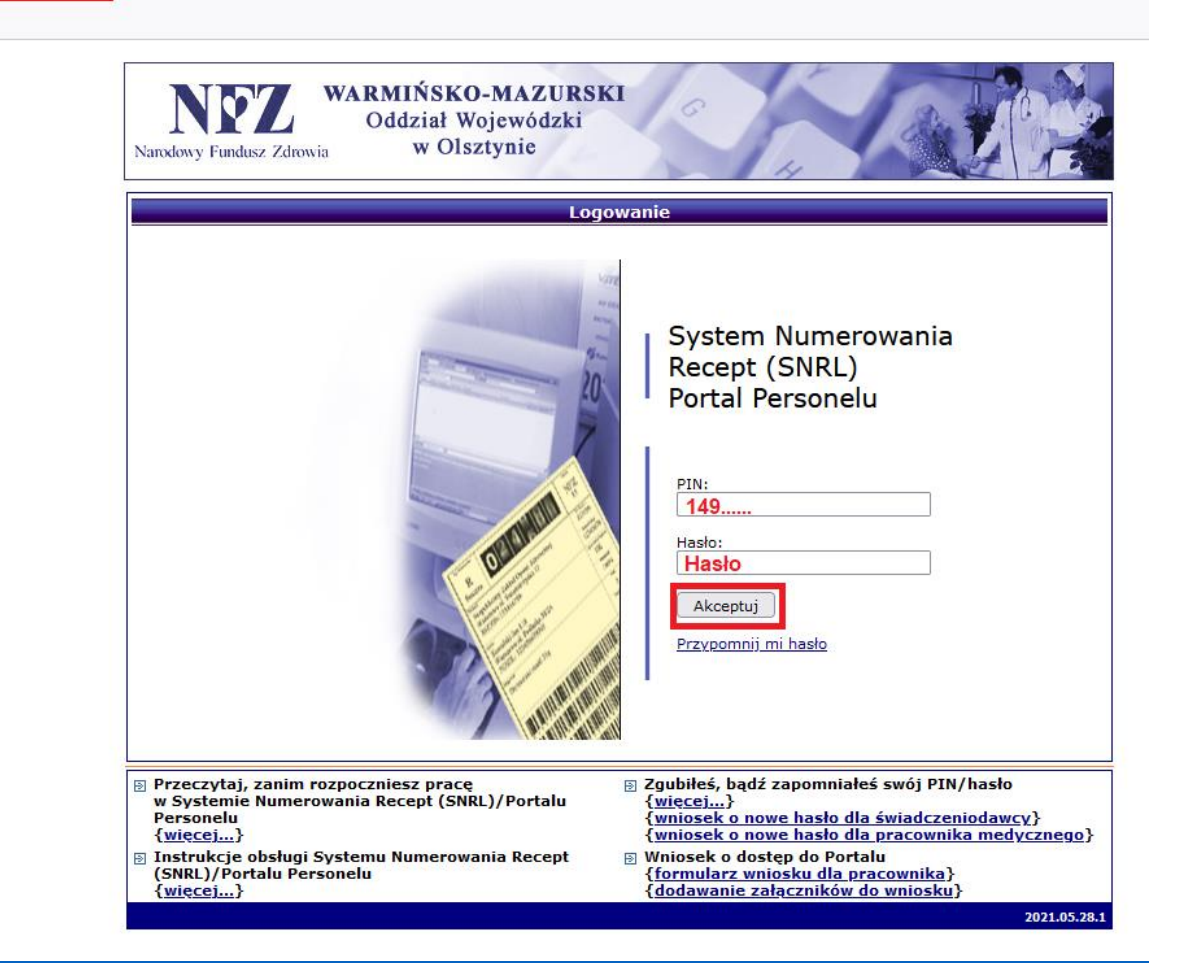

Po poprawnym zalogowaniu do Portalu można przydzielić pulę recept, używając zakładki *Recepty -> Recepty -> Przydziel nowe numery recept.* 

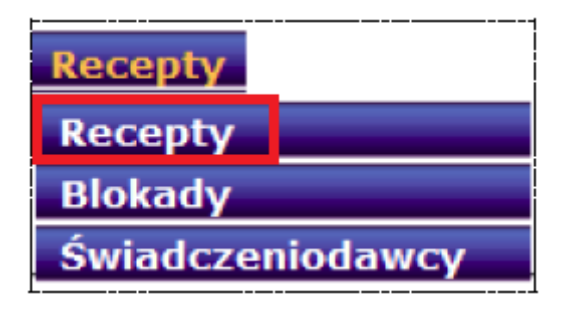

| Kom                    | unika                                                                                 | ty Moje dane                      | Wnioski          | Recepty                    | Współp                 | raca z NF        | Z Statys              | tyka Administra     | cja System                                      |
|------------------------|---------------------------------------------------------------------------------------|-----------------------------------|------------------|----------------------------|------------------------|------------------|-----------------------|---------------------|-------------------------------------------------|
| Osob<br>Imię i<br>Nume | a <b>pers</b><br>nazwis<br>r prawa                                                    | onelu:<br>ko:<br>a wyk. zawodu:   |                  |                            |                        |                  |                       |                     |                                                 |
| Rec                    | epty z                                                                                | arezerwowane (S                   | SNRL) <u>Wsz</u> | ystkie recept              | ty (SNRL/I             | MDRL)            |                       |                     |                                                 |
|                        |                                                                                       |                                   |                  |                            |                        |                  |                       | Przydziel nowe      | numery recept                                   |
|                        |                                                                                       |                                   |                  | Recepty                    | y osob                 | y pers           | onelu                 |                     |                                                 |
| Nr po                  | oczątko                                                                               | wy zakresu recept                 | ✓ Zawiera        | 1 V                        |                        |                  | Szukaj                | ]                   |                                                 |
| Nume                   | Numer recepty: 22 cyfry v<br>1 2 3 4 5 6 7 8 9 10 11 12 13 14 15 16 17 18 19 20 21 22 |                                   |                  |                            |                        |                  |                       |                     |                                                 |
| Kateg                  | oria do                                                                               | stępności: dowo                   | olna             | ~                          | ]                      |                  |                       |                     |                                                 |
|                        |                                                                                       |                                   |                  | Bieżąc                     | ay zakres p            | pozycji: 1 -     | 20                    |                     |                                                 |
| Lp.                    | Kat.<br>dost.                                                                         | Początkowy<br>Końcowy n           | numer<br>umer    | Nr umov<br>wystaw<br>recep | wy na<br>/ianie<br>pty | Liczba<br>recept | Nr prawa<br>wyk. zaw. | Data                | Operacje                                        |
| 1.                     | Rp                                                                                    | P: 02150400000<br>K: 021504000000 | 00<br>00         | -                          |                        | 60               |                       | 2016-05-10 13:19:36 | <u>pobranie recept</u><br><u>blokady recept</u> |

Po kliknięciu zostaje wyświetlone okno Rezerwacja recept

| Rezerwacja recept                                                                                        |                               |
|----------------------------------------------------------------------------------------------------|-------------------------------|
| Ilość dostępnych recept w bieżącej puli Rp                                                               | 2982                          |
| Ilość dostępnych recept w bieżącej puli Rpw                                                              | 2997                          |
| Nr prawa wykonywania zawodu: wybierz<br>Kategoria dostępności: wybierz Rp<br>Anuluj Przywróć Zatwierdź → | <ul><li>✓</li><li>✓</li></ul> |

Wybieramy z listy numer prawa wykonywania zawodu, kategorię dostępności Rp. (W przypadku potrzeby pobrania recept zawierających środki odurzające lub substancje psychotropowe – dawne recepty różowe, należy wybrać kategorię Rpw) oraz ilość recept.

| Rezerwacja recept                                                                                           |
|----------------------------------------------------------------------------------------------------|
| Ilość dostępnych recept w bieżącej puli Rp 2982<br>Ilość dostępnych recept w bieżącej puli Rp <b>w</b> 2997 |
| Nr prawa wykonywania zawodu: 0000000 (Lekarz) 🗸 🗸                                                           |
| Kategoria dostępności: Rp 🗸 Ilość recept: 90 🗸                                                              |
| Anuluj Przywróć Zatwierdź →                                                                                 |

Recepty można wydrukować samodzielnie lub poprzez punkt drukujący recepty.

W celu wydruku samodzielnego klikamy Pobranie recept

|        |                 |                                   |                                       |                                    | Przydziel nowe | numery recept |
|--------|-----------------|-----------------------------------|---------------------------------------|------------------------------------|----------------|---------------|
|        |                 | Red                               | cepty osoby pe                        | rsonelu                            |                |               |
| r pocz | zątkowy zakres  | su recept 🗸 Zawiera 🗸 🗸           |                                       | Szukaj                             |                |               |
| umer   | recepty: 22 c   | yfry v                            | 5 7 8 9 10 11                         | 12 13 14 15 16                     | 17 18 19 20 21 | 22            |
| tegor  | ia dostępności: | dowolna                           | v                                     |                                    |                |               |
|        |                 |                                   | Bieżący zakres pozycji:               | 1 - 20                             |                |               |
| .p.    | Kat.<br>dost.   | Początkowy numer<br>Końcowy numer | Nr umowy na<br>wystawianie<br>recepty | Liczba Nr prawa<br>recept wyk. zaw | Data           | Operacje      |
|        |                 |                                   |                                       |                                    |                |               |

Następnie zostanie wyświetlone okno Pobieranie zarezerwowanych recept

| Zakres                   | numerów recept      | Drukowanie / Pobieranie recept (licznik: |
|--------------------------|---------------------|------------------------------------------|
| Kategoria dostępności:   | Rp                  | Drukui zamówienie do drukarni (licznik:  |
| Początkowy numer:        |                     |                                          |
| Końcowy numer:           |                     | Pobierz plik XML (wer.2)                 |
| Ilość recept:            | 60                  |                                          |
| Ilość dostępnych recept: | 60                  |                                          |
| Nr prawa wykonywania zaw | vodu:               |                                          |
| Pierv                    | vsze pobranie       |                                          |
| Data operacii:           | 2018-05-04 10:31:40 |                                          |

Wybór opcji *Drukowanie / Pobieranie recept* umożliwi pobranie zakresu recept do pliku .pdf oraz wydruk recept. Aby to zrobić należy kliknąć *Pobranie pliku pdf* . Po zakończeniu generacji pliku należy wybrać opcję *Pobierz plik*. Plik należy zapisać na swoim komputerze, a następnie dokonać wydruku na zainstalowanej na komputerze drukarce.

|                                                                                                    | Pobieranie                                                                                                    | zarezerwowanych r                                                                                                    | ecept                                                                                                    |
|----------------------------------------------------------------------------------------------------|----------------------------------------------------------------------------------------------------|----------------------------------------------------------------------------------------------------|----------------------------------------------------------------------------------------------------|
| 1. Wzór rece<br>po<br>2. Wymiary rec<br>Recepty na<br>W przypadku nie<br>się z komórką<br>posługiwanie si<br>posługiwanie | UWAGA!!! Zgodn<br>pty, o której mowa § 3 ust. 1,<br>siadający kategorię dostępno<br>ept, o których mowa w ust. 1,<br>leki posiadające kategorię d<br>zgodności danych widniejący<br>organizacyjną Oddziału Woje<br>ę drukami recept w miejscac<br>się receptami przez osobę pe<br>Tryb wyd | ie z rozporządzeniem Ministra<br>określa załącznik nr 6 do roz<br>ości "Rpw" określa załącznik n<br>nie mogą być mniejsze niż 20<br>ostępności "Rpw" są wystawia<br>ch w Systemie Numerowania F<br>wódzkiego NFZ, z którym pod<br>h niezgodnych z danymi widni<br>irsonelu, której dane są niezg<br>recepcie. | a Zdrowia:<br>porządzeń, a wzór recepty na lek<br>ir 7 do rozporządzenia.<br>30 mm długości i 90 mm szerokości.<br>ane na druku w kolorze białym.<br>Recept Lekarskich należy porozumieć<br>miot zawarł umowę. Zakazane jest<br>ejącymi na recepcie. Zakazane jest<br>odne z danymi nadrukowanymi na |
|                                                                                                    | Zakres num                                                                                                    | erów recept                                                                                                    |                                                                                                    |
|                                                                                                    | Kategoria dostępności:                                                                                                    | Rp                                                                                                    |                                                                                                    |
|                                                                                                    | Początkowy numer:                                                                                                    |                                                                                                    |                                                                                                    |
|                                                                                                    | Końcowy numer:                                                                                                    |                                                                                                    | Pobranie pliku pdf                                                                                                    |
|                                                                                                    | Ilość recept:                                                                                                    | 90                                                                                                    |                                                                                                    |
|                                                                                                    | Ilość dostępnych recept:                                                                                                    | 90                                                                                                    | Pobranie pliku zip                                                                                                    |
|                                                                                                    | Nr prawa wykonywania zawodu                                                                                                    | :                                                                                                    |                                                                                                    |
|                                                                                                    | Pierwsze                                                                                                    | e pobranie                                                                                                    |                                                                                                    |
|                                                                                                    | Data operacji:                                                                                                    | 2016-07-12 16:40:07                                                                                                    |                                                                                                    |
|                                                                                                    | Bieżące                                                                                                    | pobranie                                                                                                    |                                                                                                    |
|                                                                                                    | wydruk/pobranie recept                                                                                                    |                                                                                                    |                                                                                                    |
|                                                                                                    | Γ                                                                                                    | Anuluj ← Wstecz                                                                                                    |                                                                                                    |

W Portalu można też wygenerować zamówienie do punktu drukującego recepty.

| Zakres                   | numerów recept      | Drukowanie / Pobieranie recept (licznik: 0 |
|--------------------------|---------------------|--------------------------------------------|
| Kategoria dostępności:   | Rp                  | Drukui zamówienie do drukarni (licznik: (  |
| Początkowy numer:        |                     |                                            |
| Końcowy numer:           |                     | Pobierz plik XML (wer.2)                   |
| Ilość recept:            | 60                  |                                            |
| Ilość dostępnych recept: | 60                  |                                            |
| Nr prawa wykonywania zaw | vodu:               |                                            |
| Pierv                    | vsze pobranie       |                                            |
| Data operacji:           | 2018-05-04 10:31:40 |                                            |

Wybór opcji *Drukuj zamówienie do drukarni* umożliwi pobranie zamówienia do drukarni zawierającego zakres recept. Aby to zrobić należy kliknąć *Pobranie pliku pdf*. Po zakończeniu generacji pliku należy wybrać opcję *Pobierz plik.* Plik należy przekazać do punktu drukującego.

## AWARYJNA ZMIANA HASŁA DO PORTALU NFZ

W Portalu NFZ wskazane jest ustawienie możliwości awaryjnej zmiany hasła drogą elektroniczną. Aby tego dokonać należy zalogować się do Portalu NFZ na stronie <u>https://sds.nfz-olsztyn.pl/ap-recepty/</u> ,oraz wejść w zakładkę *System -> Udzielone zgody* . Następnie należy wyrazić zgodę na przetwarzanie adresu e-mail oraz zgodę na awaryjną zmianę hasła za pośrednictwem poczty elektronicznej.

| Ustawienia systemowe          |                                                               |                                  |                                |                              |                                  |            |          |
|-------------------------------|---------------------------------------------------------------|----------------------------------|--------------------------------|------------------------------|----------------------------------|------------|----------|
| Wyraża<br>procedi<br>elektror | m zgodę na przet<br>Iry zmiany hasł<br>Iicznej - <b>NII</b> E | warzanie danych<br>a dostępowego | n (email) w celu<br>do systemu | identyfikacji u<br>SZOI SNRL | żytkownika w tra<br>za pomocą po | czty Zmień | Historia |
| Wyraża                        | m zgodę na o                                                  | perację awaryj                   | nej zmiany ha                  | asła w sγste                 | mie SZOI SNRL                    | za Zmień   | Historia |

| Zgoda na przetwarzanie adresu email           |                |
|-----------------------------------------------|----------------|
| 🔲 Wyrażam zgodę na przetwarzanie adresu email |                |
|                                               | Anuluj Zakończ |

W przypadku braku adresu e-mail uzupełniamy go. Następnie przepisujemy kod z obrazka.

| Zgoda na przetwarzanie adresu em                                          | nail                |
|---------------------------------------------------------------------------|---------------------|
| Adres email - brak danych                                                 | Uzupełnij           |
| chegues                                                                   |                     |
| Proszę przepisać litery z obrazka<br>kod z obrazka<br>Wypróbuj inne słowo |                     |
|                                                                           | Anuluj Wstecz Dalej |

| Adres email: email@email.pl                |  |
|--------------------------------------------|--|
|                                            |  |
| Potwierdzenie adresu email: email@email.pl |  |

Po wprowadzeniu adresu e-mail i zatwierdzeniu zgody otrzymujemy komunikat na adres e-mail zawierający kod autoryzacyjny. Następnie należy wpisać otrzymany kod autoryzacyjny oraz kliknąć przycisk Zatwierdź.

|                    | Zgoda na przetwarzanie <mark>adresu email</mark> |           |
|--------------------|--------------------------------------------------|-----------|
| Kod autoryzacyjny: | Kod autoryzacyjny                                |           |
|                    | Anuluj Wstecz                                    | Zatwierdź |

Po zatwierdzeniu należy uwierzytelnić swoje dane, wpisując ponownie PIN i hasło do Portalu.

| 149   |       |       |       |
|-------|-------|-------|-------|
| Hasło |       |       |       |
|       |       |       | ок    |
|       | Hasło | Hasło | Hasło |

Po wyrażeniu zgody na przetwarzanie adresu e-mail należy wyrazić zgodę na awaryjną zmianę hasła za pośrednictwem poczty elektronicznej. Aby tego dokonać należy wejść w zakładkę *System -> Udzielone zgody* . Należy wybrać opcję *Zmień*, zaznaczyć pole wyboru *Wyrażam zgodę na awaryjną zmianę hasła za pośrednictwem poczty elektronicznej*.

| nunikaty                    | Moje dane Wnioski Recepty Współpraca z NFZ Statystyka Sy                                                                                                    |
|-----------------------------|----------------------------------------------------------------------------------------------------|
|                             | Ustawienia systemowe                                                                                                    |
| Wyraż:<br>proced<br>elektro | im zgodą na przetwarzanie danych (email) w celu identyfikacji użytkownika w trakcie<br>ury zmiany hasła dostępowego do systemu SZOI SNRL za pomocą poczty Zmień Historia<br>nicznej - TAK |
| Wyraż                       | am zgodę na operację awaryjnej zmiany hasła w systemie SZOI SNRL za Zmień Historia                                                                                                    |

Po kliknięciu pola *Dalej* wyświetli się okno *Zgody na awaryjną zmianę hasła za pośrednictwem poczty elektronicznej – definiowanie pytań.* Należy uzupełnić pytania operatora oraz odpowiedzi, niezbędne do odzyskania hasła drogą elektroniczną. Obydwa pytania muszą zostać uzupełnione. Pytanie 1 musi różnić się od pytania 2.

| onicznej       |
|----------------|
| Uzupełnij      |
| Uzupełnij      |
| tecz Zatwierdź |
|                |

Po wyrażeniu zgód można odzyskiwać hasło do Portalu drogą elektroniczną. Aby to zrobić należy wejść na stronę Portalu NFZ <u>https://sds.nfz-olsztyn.pl/ap-recepty/</u> a następnie kliknąć *Przypomnij mi hasło*.

| Logowanie                                               |
|---------------------------------------------------------|
| System Numerowania<br>Recept (SNRL)<br>Portal Personelu |

Następnie zostanie wyświetlone okno *Przypomnienie hasła*. Wpisujemy PIN zaczynający się do 149 (zawierający łącznie 9 cyfr) oraz kod z obrazka. Następnie klikamy *Zatwierdź*.

| Przypo                               | omnienie hasła                       |
|--------------------------------------|--------------------------------------|
| Nazwa użytkownika:                   | 149                                  |
| Tekst kontrolny                      | farted                               |
| Proszę przepisać litery<br>z obrazka | Wypróbuj inne słowo<br>kod z obrazka |
| Anuluj                               | Zatwierdź →                          |

Jeśli wprowadzono prawidłowo nazwę użytkownika (PIN) oraz kod z obrazka, na podany przy zgodzie adres e-mail zostanie wysłana wiadomość z instrukcją postępowania w celu odzyskania hasła. Wysłana instrukcja oraz odnośnik mają termin ważności 15 minut. Po kliknięciu w odnośnik zawarty w wiadomości należy wpisać ponownie PIN oraz odpowiedź na pytanie kontrolne, ustawione podczas wyrażenia zgody, a następnie ustawić nowe hasło do Portalu. Nowe hasło musi zawierać co najmniej 8 znaków oraz co najmniej po 1 dużej literze, małej literze oraz cyfrze.

| Zmi                      | ana hasła          |
|--------------------------|--------------------|
| Login 1                  | 49                 |
| Anuluj                   | Dalej →            |
| Zm                       | iana hasła         |
|                          |                    |
| Pyt                      | anie kontrolne     |
|                          | PYTANIE            |
| Odpowiedź na pytanie     | Odpowiedź          |
|                          | Nave back          |
| Nows basis               | News heads         |
| Nowe flasto              |                    |
| Nowe hasło - powtórzenie | Nowe hasto         |
| Anuluj ←                 | Wstecz Zatwierdź → |

Jeśli udzielona odpowiedź jest zgodna z zarejestrowaną wcześniej odpowiedzią w Portalu, osoba będzie mogła zalogować się do Portalu, używając nowego hasła.

## WNIOSEK O NOWE HASŁO DO PORTALU NFZ

- 1. W przypadku braku zgody na awaryjną zmianę hasła za pośrednictwem poczty elektronicznej, aby uzyskać nowe hasło należy złożyć do OW NFZ papierowy wniosek o wygenerowanie nowego hasła dostępowego dla pracownika medycznego.
- 2. Na stronie <u>https://sds.nfz-olsztyn.pl/ap-recepty/</u> w zakładce Zgubiłeś, bądź zapomniałeś swój PIN *i hasło* klikamy wniosek o nowe hasło dla pracownika medycznego.

O A https://sds.nfz-olsztyn.pl/ap-recepty/

| Narodowy Fundusz Zdrowia WARMIŃSKO-MAZURS<br>Oddział Wojewódzki<br>w Olsztynie                                                                                                    | KI                                                                                                    |
|----------------------------------------------------------------------------------------------------|----------------------------------------------------------------------------------------------------|
|                                                                                                    | System Numerowania<br>Recept (SNRL)<br>Portal Personelu<br>PIN:<br>Haslo:<br>Akceptuj<br>Przypomnij mi haslo                                                                                                    |
| <ul> <li>Przeczytaj, zanim rozpoczniesz pracę<br/>w Systemie Numerowania Recept (SNRL)/Portalu<br/>Personelu<br/>{<u>więcej</u>}</li> <li>Instrukcje obsługi Systemu Numerowania Recept<br/>(SNRL)/Portalu Personelu<br/>{<u>więcej</u>}</li> </ul> | Zgubiłeś, bądź zapomniałeś swój PIN/hasło<br>{wiecej}<br>{wniosek o nowe basło dla świadczoniodawcy.}<br>{wniosek o nowe basło dla pracovnika medycznego}<br>wniosek o dostęp do Portalu<br>{formularz wniosku dla pracownika}<br>{dodawanie załączników do wniosku} |

3. Wpisujemy PIN zaczynający się do 149 (zawierający łącznie 9 cyfr), miejscowość i numer telefonu do kontaktu, wypełniamy sposób dostarczenia, klikamy *Zatwierdź*, drukujemy wniosek.

| Narodowy Fundusz Zdrowia WARMIŃSKO-MAZUR<br>Oddział Wojewódzki<br>w Olsztynie                                                                            | SKI                                                                                                    |
|----------------------------------------------------------------------------------------------------|----------------------------------------------------------------------------------------------------|
| Wniosek o wygenerowanie nowego<br>do Systemu Numerowania                                                                                                 | ) hasła dostępu pracownika medycznego<br>Recept (SNRL)/Portal Personelu                                                   |
| Identyfikator dostarczony przez NFZ:*                                                                                                    | 149                                                                                                    |
| Miejscowość:*                                                                                                    | Miejscowość                                                                                                    |
| Nr telefonu:*                                                                                                    | Numer telefonu                                                                                                    |
| Sposób dostarczenia wniosku*                                                                                                    | Odostarczenie przesyłką pocztową lub faksem<br>dostarczenie osobiste                                                      |
| Zaniech:<br>* pola wymagane                                                                                                    | j] Zatwierdź →                                                                                                    |
| Pomoc                                                                                                    | Pokaż szczegółowy plik pomocy                                                                                             |
| (1) Wniosek o wygenerowanie hasła dla lekarza<br>W celu wygenerowania wniosku o wygenerowanie now<br>medycznego należy uzupełnić następujące pola:       | vego hasła do systemu SNRL/Portal personelu dla pracownika                                                                |
| <ul> <li>Identyfikator dostarczony przez NFZ (PIN do 5</li> <li>Miejscowość z adresu pracownika medycznego;</li> <li>Nr telefonu do kontaktu.</li> </ul> | SNRL/Portalu personelu);                                                                                                  |
| oraz wskazać sposób dostarczenia wniosku do OW NF.<br>dostarczenie osobiste.<br>Po wprowadzeniu powyższych danych należy wybrać o<br>wniostwa            | Z: <b>dostarczenie przesyłką pocztową lub faksem</b> lub<br>pcję <b>Zatwierdź</b> by przejść do kolejnego kroku generacji |
| wniosku.<br>Opcja <b>Zaniechaj</b> spowoduje opuszczenie okna składan<br>wprowadzonych informacji.                                                       | ia wniosku o wygenerowanie nowego hasła bez zapisu                                                                        |

4. Na wydrukowanym wniosku należy przystawić pieczątkę lekarską, wpisać imię i nazwisko oraz złożyć podpis.

Wniosek o wygenerowanie nowego hasła dostępu do Systemu Numerowania Recept (SNRL)/Portal Personelu

| ZGŁASZAJĄCY: wy      | pełnia osoba personelu              |
|----------------------|-------------------------------------|
|                      | 149                                 |
|                      | Identyfikator dostarczony przez NFZ |
| Pieczątka lekarska   | OLSZTYN                             |
|                      | Miejscowość                         |
|                      | Nr telefonu                         |
|                      | Telefon                             |
|                      | 2021-07-13 10:58:45                 |
| Pieczątka nagłówkowa | Data                                |

## lmię i nazwisko

Podpis

Imię i nazwisko osoby uprawnionej\*

Podpis osoby uprawnionej\*

......

Dostarczyć osobiście, listownie, za pośrednictwem faksu lub e-mail do jednej z placówek: 1. Warmińsko-Mazurski Oddział Wojewódzki NFZ Olsztyn

ul. Zolnierska 16, 10-561 Olsztyn, fax. (89) 533-91-74, kancelaria@nfz-olsztyn.pl

2. Warmińsko-Mazurski Oddział Wojewódzki NFZ Delegatura w Elblągu

ul. Bema 18, 82-300 Elblag, fax. (55) 235-44-76, kancelaria.elblag@nfz-olsztyn.pl

 Warmińsko-Mazurski Oddział Wojewódzki NFZ Delegatura w Elku ul. Chopina 15, 19-300 Elk, fax. (87) 621-33-50, kancelaria.elk@nfz-olsztyn.pl

| ODBIERAJĄCY: w                                                                                                | vypełnia W-MOW NFZ             |        |
|----------------------------------------------------------------------------------------------------|--------------------------------|--------|
| Warmińsko-Mazurski Oddział Wojewódzki<br>Narodowego Funduszu Zdrowia Olsztyn<br>lub Delegatura w Elblągu/Ełku | ZH-2021-07-13-                 |        |
|                                                                                                    | Nr zgłosz                      | zenia  |
| Odbierający                                                                                                   | Data rejestracji<br>zgłoszenia | Podpis |

Nowo wygenerowane hasło dostępu zostanie wysłane listownie w ciągu 5 dni roboczych od daty otrzymania przez Warmińsko-Mazurski OW NFZ niniejszego zgłoszenia.

\* pola należy wypełnić

- 5. Wypełniony, podpisany wniosek należy złożyć w wersji papierowej do siedziby OW NFZ. Wniosek zostanie rozpatrzony do 5 dni roboczych od daty wpływu. PIN i hasło zostaną wysłane drogą pocztową na adres do korespondencji zarejestrowany wcześniej w Portalu NFZ.
- 6. Hasło przekazane przez OW NFZ jest tymczasowe. Po wprowadzeniu go na stronie Portalu osoba otrzyma komunikat o treści: *Podane hasło straciło ważność. W celu dalszej pracy z systemem wymagana jest zmiana hasła.*
- 7. Na podstawie przekazanego przez OW NFZ należy ustawić własne hasła do Portalu. Nowe hasło musi zawierać co najmniej 8 znaków oraz co najmniej po 1 dużej literze, małej literze oraz cyfrze.